# 广西数字政务一体化平台 中介超市-项目业主操作手册

广西数字政务一体化平台项目组

2022年1月

| 第一章 | 平台介绍3           |
|-----|-----------------|
| 1.1 | 进入平台3           |
| 1.2 | 首页介绍3           |
| 第二章 | 注册与登录5          |
| 2.1 | 注册5             |
| 2.2 | 登录6             |
| 2.3 | 项目业主8           |
| 第三章 | 用户空间8           |
| 3.1 | 消息查看9           |
| 3.2 | 项目发布9           |
|     | 3.2.1 新增项目9     |
|     | 3.2.2 选择比选方式10  |
|     | 3.2.3 提交审核11    |
|     | 3.2.4 查看发布的项目12 |
| 3.3 | 中介选取13          |
| 3.4 | 服务评价15          |
| 3.5 | 在办项目16          |
| 3.6 | 办结项目17          |
| 3.7 | 项目变更18          |
| 3.8 | 项目终止18          |
| 第四章 | 常见问题19          |

# 目 录

# 第一章 平台介绍

#### 1.1 进入平台

1、在浏览器中输入以下网址,可登录广西中介超市平台(建议使用较高版本的 浏览器,例如: 360、IE9 以上浏览器)。

网址: http://zwfw.gxzf.gov.cn

2、可以在浏览器中搜索关键字:广西数字政务一体化,进入广西数字政务一体化平台:

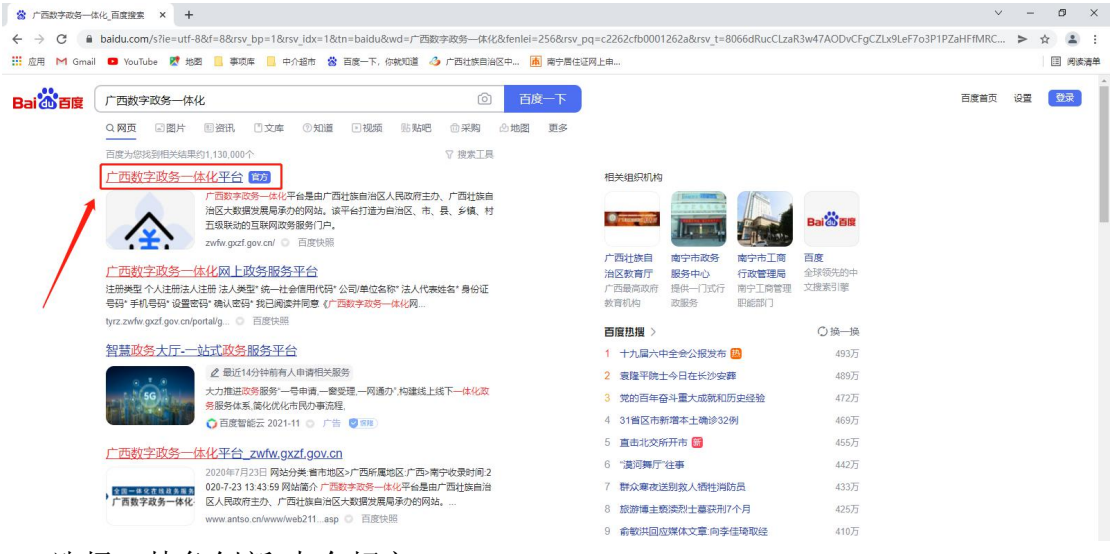

3、选择:特色创新-中介超市

查看更多>

| 防疫服务专题 | 智能审批<br>暫能审批,即批即得<br>结果电子化 | <b>证照服务</b><br>证照分离,先证后照<br>进四扇门,宽进严选                 | 弱势群体服务 |
|--------|----------------------------|-------------------------------------------------------|--------|
| 便民利企服务 | 营商环境服务                     | 中介超市<br>提供全流程网办上办事服务,<br>解决全区中介服务资源不均、<br>垄断性强、收费高等问题 | 边境英烈祭扫 |

#### 1.2 首页介绍

1、点击上方,选择相应的区域,会显示相应区域的中介超市平台信息。

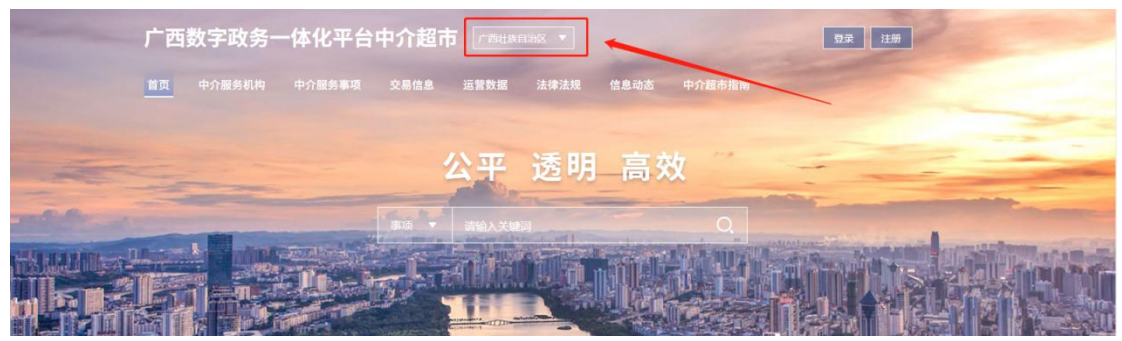

2、点击上方具体栏目,可查看到对应的栏目信息。

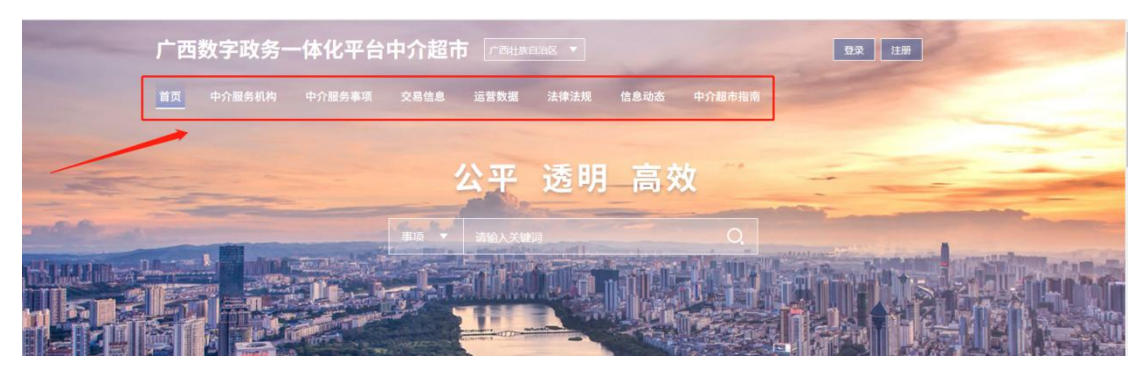

3、可通过搜索框分别对事项、项目、中介进行搜索。

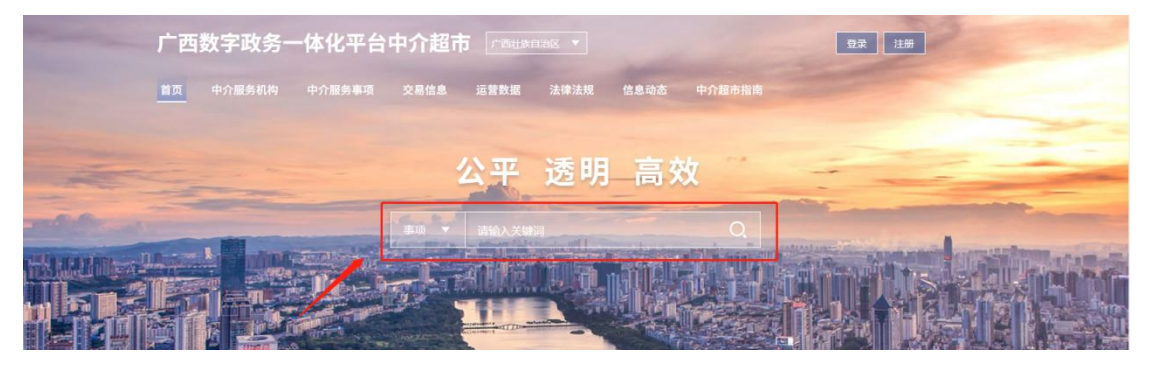

- 4、首页的相关信息展示
- a、服务导航:

|                                  | 服务                   | 导航                                      |        |
|----------------------------------|----------------------|-----------------------------------------|--------|
|                                  | 热门事项    事项           | 类别部门分类                                  |        |
| <b></b>                          | <u>0</u> .           | <b>E</b> a                              | :=     |
| 非煤矿矿山企业特种设<br>备检测检验报告<br>共54个办件量 | 燃气设施安全评价报告<br>共9个办件量 | 生产建设项目水土保持<br>方案编制<br><sup>共2个办件量</sup> | 更多热门事项 |

b、交易信息:

|       | 项目公告 今日竞价 中选公示 变更公告                                          |            |
|-------|--------------------------------------------------------------|------------|
| ◎ 【柳) | <mark>州市]</mark> 中学建设(建设项目环境影响报告书(表)编制)                      | 2021-10-14 |
| ◎ 【贵; | 管市]贵港市中心血站配套设施和基本设备采购(政府采购业务代理)                              | 2020-09-26 |
| ◎ 【贵) | 昔市】贵港市覃塘区妇幼保健院建设项目二期工程全过程造价咨询服务(工程建设项目全过程咨询)                 | 2020-09-25 |
| ◎ 【贵  | #市]贵港市平安路(铁路桥底)道路改造维修工程(施工图预算编制(工程建设项目造价咨询))                 | 2020-09-25 |
| ◎ 【贵; | <sup>世</sup> 市] 贵港市第四人民医院(新院区)医养结合示范基地项目(依法必须招标建设工程项目招标代理··· | 2020-09-24 |
|       | 查看更多>>                                                       |            |

#### c、服务效能:

|                                              | 0                      |              |                     |        |
|----------------------------------------------|------------------------|--------------|---------------------|--------|
|                                              | 效能对比中介服务榜              |              |                     |        |
| 建筑结构工程超限设计的可行性论证报告 建设项目:                     | 环境影响报告书 (表) 编制   燃气经营人 | 编制环境影响报告表 编制 | 海洋环境影响报             | 告书 (表) |
| 项目名称                                         | 中介服务机构                 | 服务完成时间 1     | 服务成本 1              | 满意度    |
| 凭祥市乡村风貌提升工程                                  | 东创项目管理集团有限公司           | 195工作日       | 6.0万元               | ****   |
| 来宾市迎宾小学建设项目                                  | 大华建设项目管理有限公司           | 58工作日        | 1.96万元              | ****   |
| 来宾市兴宾区疾病预防控制中心业务用房 及实验楼建设项目                  | 广西昇合工程设计咨询有限公司         | 14工作日        | 9.95万元              | ****   |
| 浦北县城粮油加工仓储项目可行性研究报告编制                        | 广西南宁中多投资咨询有限公司         | 35工作日        | <mark>4.38万元</mark> | ****   |
| 来宾市三江口港产城新区高安至奇山码头进港大道机耕路(直壁%<br>码头至奇山码头段)项目 | 〕广西建通工程咨询有限责任公司        | 154工作日       | 2.58万元              | ****   |
| 来宾市三江口港产城新区高安至奇山码头进港大道机耕路(高安二                | 广西建通工程咨询有限责任公司         | 154工作日       | 4.15万元              | ****   |
| 级路至直壁沟码头段)项目                                 |                        |              |                     |        |

# 第二章 注册与登录

### 2.1 注册

1、点击上方"注册",进行注册操作。

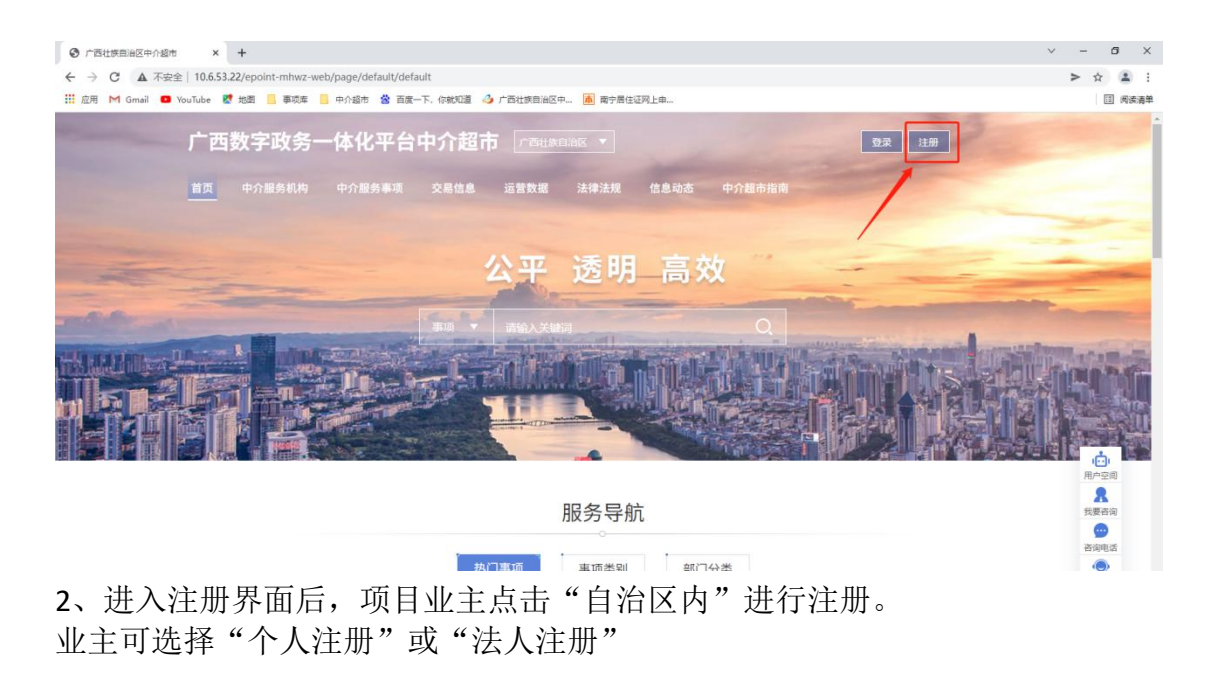

| 注册类型      | ○个人注册●法人注册                             | Â           |
|-----------|----------------------------------------|-------------|
|           |                                        | 智能问答        |
| 法人类型*     | 请选择法人类型                                | 0           |
| 统一社会信用代码* | 公司/单位名称的统一社会信用代码,此项为登录名                | 咨询          |
| 公司/单位名称*  | 请输入公司/单位名称,最长128字                      | 同の生産        |
| 法人代表姓名*   | 请输入法人代表姓名,最长64字                        | <br>        |
| 身份证号码*    | 请输入法人代表身份证号                            |             |
| 手机号码*     | (请输入法人代表手机号码)(请输入6位验证码) <b>免费获取验证码</b> | (¥)         |
| 设置密码*     | 请设置密码, 8~20个字符, 由大写字母、小写字母和数字组成        | 统一支付        |
| 确认密码*     | 再次输入密码                                 | (j)<br>技术支持 |
|           | □我已阅读并同意《广西数字政务一体化网上政务服务平台注册协议》        |             |
|           | 注册                                     | 激活 Windows  |

3、注册完成后,登录至广西数字政务一体化中介超市。

#### 2.2 登录

1、点击上方"登录",进行登录操作。

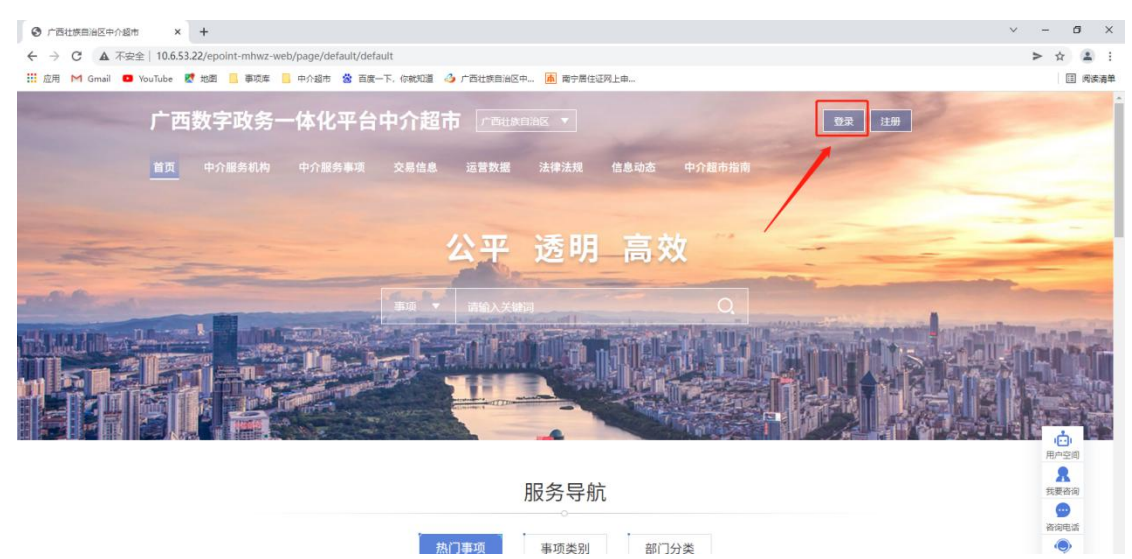

2、选择"自治区内",跳转到登录界面,选择"个人空间"或"法人空间", 输入用户名和密码后进行登录。

# 统一认证登录平台

| 个人空      | 间       | 法              | 人空间 |
|----------|---------|----------------|-----|
|          |         |                |     |
| 密码登录     |         |                |     |
| 统一社会信用代  | 码       |                |     |
| 密码       |         |                | ~   |
| 请输入验证码   |         |                | 245 |
| 主册用户 忘记密 | 码 国家平台则 | 长号激活           |     |
|          |         | 禄              |     |
|          | 其他方     | <b></b><br>式登录 |     |
|          |         |                |     |
|          | 桂       | ۲              |     |

**3**、第一次登录,根据自身的身份,选择对应角色;项目业主选择"项目业主" (下次登录,不再进行角色选择)

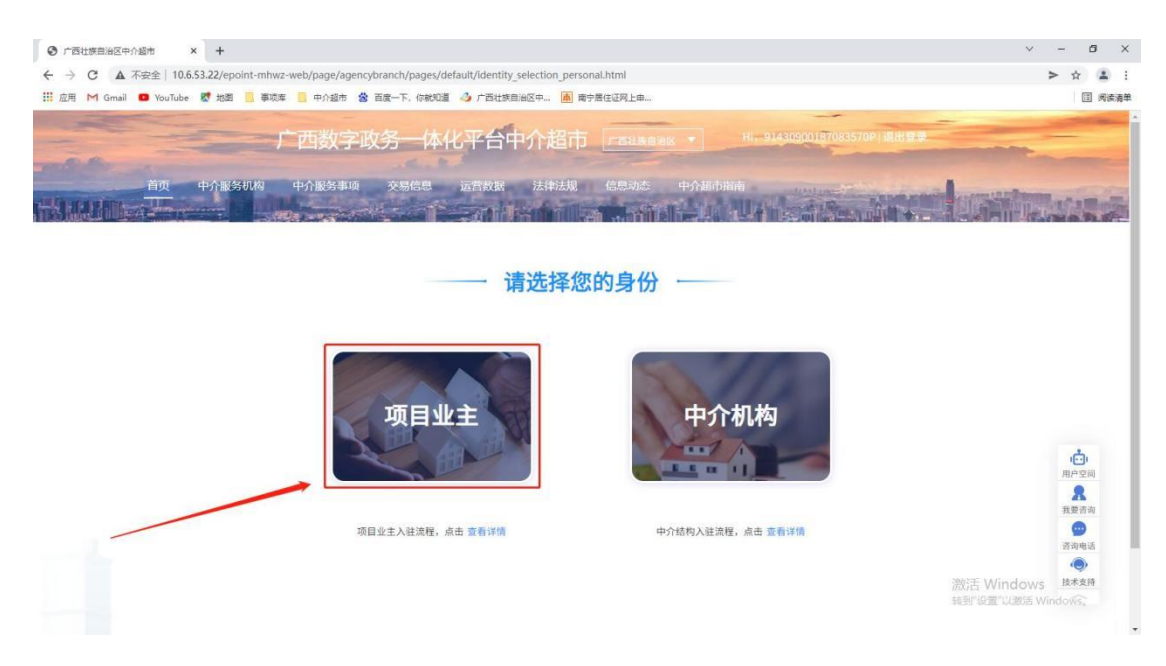

#### 2.3 项目业主

选择"项目业主"后,进入【用户空间】的【信息维护】。 1、点击下方的"基本信息变更",完善项目业主的基本信息。

| <br>广西数字政        | 务-       | 体化平台中介超市 「西山》日188   | HI                                                              | EHIME. |                                  |
|------------------|----------|---------------------|-----------------------------------------------------------------|--------|----------------------------------|
| <u>首页</u> 中介設劣(  | 144)<br> | 中介服务事项 交易信息 运营效器 政策 | all cents position<br>to an an an an an an an an an an an an an |        |                                  |
| S Ranges en      | 1        | 1 账户设置              |                                                                 |        |                                  |
| 我的项目             | 10       | 委托机构                | [称:                                                             |        |                                  |
| 项目发布             |          | 17.64               | 172 -                                                           |        |                                  |
| 中介通取             |          | 5214                | (9)).                                                           |        |                                  |
| (1991年1)<br>在内语日 |          |                     | 啦:                                                              |        |                                  |
| か活项目             |          |                     | 1977 -                                                          |        |                                  |
| 项目变更             |          |                     | 8X:                                                             |        |                                  |
| 项目终止             |          | Щ                   | и:                                                              |        |                                  |
| 我的公告             |          | 54 ml               | vic.                                                            |        |                                  |
| 选取公告             |          | 45.34               | 545 -                                                           |        |                                  |
| 中选公告             |          | カ公                  | 话:                                                              |        | (i)<br>Both                      |
| 流标公告             |          |                     |                                                                 |        | -                                |
| 咨询投诉             | (*)      | 联系                  | 稿:                                                              |        | ▲<br>我要告询                        |
| 我的咨询             |          |                     | 往:                                                              |        | <b>_</b>                         |
| 我的投诉             |          |                     |                                                                 |        | 当间电话                             |
| 联合设置             |          | 雪业                  | 1977 :                                                          |        | ۲                                |
| 信息编辑             |          | 个人                  | ·@:                                                             |        | 技术支持                             |
| 账号注销             |          |                     |                                                                 |        |                                  |
| 退出登录             |          |                     | 基本信息变更                                                          |        | 激活 Windows<br>转到"设置"以激活 Windows。 |
|                  |          |                     |                                                                 |        |                                  |

2、项目业主完善信息后,可在中介超市中发布项目。

# 第三章 用户空间

点击右侧的"用户空间",项目业主可进去用户空间进行相应功能操作。

| 广西数字政务一体化平台中介超市 Frattattiles •              | 2                                    |
|---------------------------------------------|--------------------------------------|
| 首页 中介服务机构 中介服务事项 交易信息 运营数据 政策法规 信息动态 中介超市指南 |                                      |
| 公平 透明 高效                                    |                                      |
|                                             | Antigan                              |
|                                             |                                      |
| 加快安安府                                       | 我要答询                                 |
| 热门事项 事项类别 部门分类                              | 滅活 WINDOWS (の)<br>转到"设置"以激活 Windows持 |

### 3.1 消息查看

1、点击下方"具体的每条消息",查看系统发送来的未读消息。

| 1 | 西数字政                                 | 务      | 体化平台中                                              |                                                                                         |                              |
|---|--------------------------------------|--------|----------------------------------------------------|-----------------------------------------------------------------------------------------|------------------------------|
|   | 1页 中介服务                              | 机构<br> | 中介服务事项                                             | 交易信息 运营数据 政策法规 信息动态 中介超市情涵                                                              |                              |
|   | 我的服务空间 我的项目 项目发布 中介选取                | 9      | 8                                                  | <b>南: 集团</b><br>全部项目: 8 (个) 累计成交: 3 (笔)<br>待发布项目 1 (个) / 待选取中介 5 (个) / 待合同备案 /          | 新增项目需求+<br>0 (个) 待搬务评价 0 (个) |
|   | 服勢评价<br>在办项目<br>办结项目<br>项目变更<br>项目终止 |        | 未读消息 (5)<br><del>业务贸解</del><br>柳                   | ◎豊全都<br>責价结束,请选取中介(2021-11-23 10.00.19) 120-0-12                                        | 点击战<br>段如道了                  |
|   | <b>我的公告</b><br>选取公告<br>中选公告<br>流标公告  |        | <ul> <li>业务提供</li> <li>相け</li> <li>业务提供</li> </ul> | ))价结束,请选取中介(2021-11-22 18:00:59) <u>快速力理</u>                                            | 我如道了<br>用户空间                 |
|   | <b>咨询投诉</b><br>我的咨询<br>我的投诉          |        | 9971<br>业务提供<br>和外州                                | -2070年末,请选取中介(2021-11-22 18:00:14) 12:#2/1型<br>竟价结束,请选取中介(2021-11-22 18:00:14) 12:#2/1型 | 一般である<br>読録<br>読録<br>読録      |

### 3.2 项目发布

### 3.2.1 新增项目

1、点击下方"新增项目需求",可进行项目发布。

|         | 广西数字政                                                              | 务一体化平台                        | 中介超市「产西北族自治区、                                               | Hi                         |                              |  |
|---------|--------------------------------------------------------------------|-------------------------------|-------------------------------------------------------------|----------------------------|------------------------------|--|
| J.G.HTL | 首页中介服务机                                                            | L构 中介服务事项                     | 交易信息 运营数据 政策法规                                              | 信息动态中介超市指南                 | Manan ton                    |  |
|         | 我的服务空间           我的项目           项目发布           中介选取           服务评价 | •                             | <b>南: 集团</b><br>全部項目: 8 (个) 累计域交: 3 (笔)<br>待发布项目 1 (个) ! 待选 | 取中介 5 (个)   待台同备案 0        | 新增项目需求+<br>(个) / 待服务评价 0 (个) |  |
|         | 在办项目<br>力结项目<br>项目变更<br>项目终止                                       | 未读消息 (5<br><u>19</u> 95日<br>柳 | ⇒ 参照金部<br>高价结束,请选取中/                                        | ☆2021-11-23 10:00:19) 快速力型 | 地击流<br>下首四段                  |  |

2、进入"新增项目需求"界面,去完善相关项目信息。

### 3.2.2 选择比选方式

1、项目信息完善过程中的一个关键点--比选方式的选择

|         |                                    | 比              | 选方式                  |                          |              |   |
|---------|------------------------------------|----------------|----------------------|--------------------------|--------------|---|
| 竟价选取    | 直接选取                               | 【择             | 优选取                  | 随机抽取                     | 均价选取         |   |
| 比选方式说明  | 若是竞价选取的项目<br>价最低中介机构。者<br>构内进行随机抽取 | 目,符合野<br>吉存在多家 | 要求的中介机构需<br>家报价最低中介机 | 网上进行报名,委托,<br>构,委托人在报价最低 | 人选取报<br>既中介机 |   |
| 最低限价*   |                                    |                | 元 (零)                |                          |              |   |
| 最高限价*   |                                    |                | 元 (零)                |                          |              |   |
| 竞价开始时间* |                                    |                | 竞价结束时间*              |                          |              |   |
|         | 建议进                                | 地取公告公          | 示不少于三个工作日            | T                        |              |   |
|         |                                    | 中介机            | 构资质要求                |                          |              |   |
| 资质名称    | 请选择                                |                | 资质等级                 | 请先选择资质名称                 | T            |   |
| 人员要求    |                                    |                |                      |                          |              |   |
| 经营范围要求  |                                    |                |                      |                          |              |   |
|         |                                    |                |                      |                          |              | 迫 |

2、针对广西中介超市,其比选方式有竞价选取、直接选取、择优选取、随机抽

取、均价选取。现对上述比选方式分别进行介绍:

a、竞价选取

项目业主按照不高于相关收费标准的原则,确定中介服务最低和最高价,在 符合条件且报名参与竞争的中介服务机构中,通过网上竞价的方式,由中介超市 按最低中选原则自动确定中介服务机构,如果竞价最低限价的中介服务机构存在 多家,规定时间过后,由业主发起随机抽取,确定一家作为中选中介服务机构。 (竞价时间结束后若无中介服务机构报名则流标)

b、直接选取

项目业主填报有关项目信息,向3家以上符合报名条件的中介服务机构发出 邀请报名参与项目;若符合报名条件的中介服务机构数量少于3家,则全部邀请, 并直接在报名的中介服务机构中选取。(竞价时间结束后若无中介服务机构报名 则流标)

c、择优选取

项目业主明确有关选取标准后,通过有效的评价机制,在中介超市选取中介服务 机构(基础条件:信息完整度、成交数量、服务报名参与度、服务评价满意度、 服务时间提速率),若有 5 家及以上中介服务机构参与报名,系统将自动推送 5 家排名靠前的候选中介服务机构,供业主进行确认选择中选机构;

若少于 5 家中介服务机构报名,系统将实际报名家数的候选中介服务机构按照 排名推送给业主进行确认选择中选机构。(竞价时间结束后若无中介服务机构报 名则流标)

d、随机抽取

中介超市采用电脑随机摇号方式从符合报名条件且报名参与项目的中介服 务机构(不少于3家)中抽取中选中介服务机构;若少于3家中介服务机构报名 则流标。(竞价时间结束后若无中介服务机构报名则流标)

e、均价选取

符合报名条件的中介服务机构在报名截止时间内进行项目报价(报价不超过3次,以最后一次报价为准),中介超市计算报名中介服务机构报价的算术平均值, 报价最接近平均值的中介服务机构确定为中选中介服务机构。若有2家中介服务 机构报价分别高于和低于报价平均值,且分别与报价平均值差额相同,报价低于 平均值的中介服务机构确定为中选中介服务机构;若有多家中介服务机构报价相 同,均最接近平均值,由中介超市通过随机抽取方式自动确定1家作为中选中介 服务机构。(竞价时间结束后若无中介服务机构报名则流标)

#### 3.2.3 提交审核

1、点击下方"提交审核"后,进入公告预览界面,信息核对无误后,发布公告。

| 竞价选取     | 直接选取                         | 译优选取               | 随机抽取                | 均价选即 |
|----------|------------------------------|--------------------|---------------------|------|
| 比选方式说明   | 若是直接选取的项目,可从<br>选择的中介机构只需网上进 | ,中介机构库中选择相<br>行确认。 | 1应单位,并向其发送通知        | а,   |
| 最低限价*    | 2000                         | 元 (贰仟)             |                     |      |
| 最高限价*    | 5000                         | 元 (伍仟)             |                     |      |
| 竞价开始时间*  | 2021-11-13 20:18:42          | 竞价结束时间 <b>*</b>    | 2021-11-15 00:00:44 |      |
|          | 建议选取公告                       | 公示不少于三个工作日!        |                     |      |
| 中介机构选择 * | 中分添加中介机构                     | 计机构选择              |                     |      |
|          | 柳州公司                         | 3                  | <del>D</del> .      | 除    |
|          |                              |                    | 127                 | 1975 |
|          |                              |                    |                     | 9    |
|          |                              |                    |                     |      |

| 公告预览                                                            |  |
|-----------------------------------------------------------------|--|
| 1选取公告                                                           |  |
| 【发布时间 : 2021年11月24日 14:34:32】                                   |  |
| 柳州投资集团有限公司(单位)1(中介服务项目)将在广西数字政务一体化平台-中介超市进行公开选取,现<br>将有关内容公告如下: |  |
| 一、项目概况及选取要求:                                                    |  |
| 1.项目地点:柳州市                                                      |  |
| 2. 项目基本情况:测试财政性资金直接选取                                           |  |
| 3. 选取内容范围:测试财政性资金直接选取                                           |  |
| 4. 中介服务完成期限要求: 22工作日                                            |  |
| 取消操作 发布选取公告                                                     |  |

### 3.2.4 查看发布的项目

项目发布之后,可以点击项目发布,找到刚发布的项目查看项目具体情况。

1、点击左侧"项目发布",查看项目发布情况。

|                          | 广西数字政        |   | 体化平台中介超市      | Fullbullage V      |       | H. 8      | 01 供出版桌 |                    |
|--------------------------|--------------|---|---------------|--------------------|-------|-----------|---------|--------------------|
| and the second street of |              |   | . Carta       |                    |       |           |         |                    |
| THE REAL PROPERTY OF     |              |   |               |                    |       | and Press |         | Million State      |
|                          | ① 我的服务空间     |   | 项目发布          |                    |       |           |         |                    |
|                          | 我的项目         |   | 项目名称;         |                    | 比选方式: | 请遗绎比选方式   | Ŧ       |                    |
|                          | 项目发布         |   | 中介服务事项:       |                    | 项目状态: | 全部状态      | *       |                    |
|                          | 中介通取服务评价     |   | 新增項目開求        |                    |       |           | 搜索 取消   |                    |
|                          | 在办项目         |   | 項目名称          | 中介服务事项             | H.J   | い方式 項目状   | 态 原作    |                    |
|                          | 办结项目<br>项目变更 |   |               | 建设项目环境影响报告书(表)编制   | 直接    | 創造取 寬价结   | 束 直費詳語  |                    |
|                          | 项目终止         |   | ·唐章           | 建设项目环境影响报告书(表)编制   | 直接    | 总选取 幕稿    | 重新编辑    |                    |
|                          | 我的公告         |   | 915 DE        | 建设项目环境影响报告书(表)编制   | 寬的    | 计选取 竟价结   | 束 直索详情  |                    |
|                          | 中选公告         |   | 1921 - Y 182- | 建设项目环境影响报告书(表)编制   | 現在の   | 【抽取 寬价结   | 東 宣音详细  |                    |
|                          | 流标公告         |   | 5             | 建设项目环境影响报告书(表)编制   | 均6    | 计选取 竟价结   | 東直音注情   |                    |
|                          | 吉海投訴         | ۲ | 19/18         | 建设项目环境影响报告书(表)编制   | 揮伊    | 1.选取 竟价结  | 東 意意注情  |                    |
|                          | 我的投诉         |   | RE CLEAR      | 建筑结构工程超限设计的可行性论证报告 | 择伊    | 1法取 項目の   | 结 皇歌连情  |                    |
|                          | 账户设置         |   | <u>**</u>     | 建筑结构工程超限设计的可行性论证报告 | 择供    | も造取 項目の   | 结 皇帝详续  |                    |
|                          | 信息维护         |   |               |                    |       |           |         |                    |
|                          | 退出登录         |   | 1 2 90 共9条记录  |                    |       |           |         | 海行王 Windows        |
|                          |              |   |               |                    |       |           |         | 标到"设置"以激活 Windows, |
|                          |              |   |               |                    |       |           |         |                    |

### 3.3 中介选取

1、点击左侧"中介选取"界面,点击右侧"中介选取",进行中介机构选取。

| 广西 | <b>数</b> 字政  | 务             | 体化平台   | 中介超市      | Г БАЦ                    | 其自治区 ▼            | Hi, 8   |              | 月出營隶    |  |
|----|--------------|---------------|--------|-----------|--------------------------|-------------------|---------|--------------|---------|--|
|    | 中介服务机        | 149<br>1995 - | 中介服务事项 | 交易信息      | isädu<br>1 <b>1</b> - Ca | 政策法规 信息动态         | 中介超中指南  | Carl Service | reto    |  |
|    | 我的服务空间       |               | 中介选取   |           |                          |                   |         |              |         |  |
|    | 我的项目         |               |        |           |                          |                   | 项目名     | 5称:          | 搜索      |  |
| ſ  | 项目发布中介选取     |               |        | 项目名称      |                          | 中介服务事项            | 比选方式    | t 项目状态       | 操作      |  |
| -  | 服务评价         |               | 2      | a since a | -                        | 建设项目环境影响报告书(表)约   | 制均价选择   | 双 竟价结束       | 中介选取 流标 |  |
|    | 在办项目         |               |        | -         | 报                        | 建设项目环境影响报告书 (表) 斜 | 制直接选择   | 双 竟价结束       | 中介选取 流标 |  |
|    | 项目变更         |               | E      |           | ä                        | 建设项目环境影响报告书(表)    | 創制 择优选明 | 双 竟价结束       | 中介洗取 流标 |  |
|    | 项目终止         |               |        |           | ī                        | 建设项目环境影响报告书(表)的   | 副制 择优选明 | 双 竟价结束       | 中介选取 流标 |  |
|    | 我的公告         |               | 1      |           | R                        | 融资性担保公司设立申请人的验资   | 报告 直接选明 | 双 竟价结束       | 中介选取 流标 |  |
|    | 中选公告         |               |        | <u>0</u>  |                          | 建设项目环境影响报告书(表)    | 創 择优选明  | 双 竟价结束       | 中介洗取 流标 |  |
|    | 流标公告         |               |        | 1         |                          | 建设项目环境影响报告书(表)    | 創制 择优选用 | 双 竟价结束       | 中介洗取 流标 |  |
|    | 咨询投诉<br>我的咨询 |               | ž      | 16        |                          | 建设项目环境影响报告书(表)的   | 制均价选择   | 又 竟价结束       | 中介选取 流标 |  |
|    | 我的投诉         |               |        |           |                          |                   |         |              |         |  |

- 广西数字政务一体化平台中介超市 百页 中介服务机构 中介服务事 ↓ 中介选取 >> 选取中介 我的项目 . 项目发布 中介洗取 服务评价 搜索 报价优先 成交量优先 在办项目 综合排行 办结项目 广· 司 司 統一社会信用代码: 项目变更 选择 报价: 4400元 评价: 5星 项目终止 我的公告 选取公告 は 用户空间 発 我要咨询 咨询电话 () 中选公告 流标公告 咨询投诉 我的咨询 我的投诉 账户设置
- 2、点击右侧"选择",完成中介机构的选取

3、选取完成后,发布中标公告

| 公告预览 ×                                                         |
|----------------------------------------------------------------|
| 至于一个选公告。                                                       |
| 【发布时间 : 2021年11月29日 08:49:09】                                  |
| 广西 限公司:                                                        |
| 贵公司参与影子。 分)中介服务项目公开选取,以4400元报价中选。请于                            |
| 自本公告发布起三日内与项目委托单位联系人接洽,并做好签订中介服务合同等相关事宜,逾期,竞价视为无效。             |
| 委托单位联系人: 1 , 联系电话: 1 5。                                        |
| 项目委托单位: 柳, 一一一一一一一一一一一一一一一一一一一一一一一一一一一一一一一一一一一                 |
| 2021年11月29日 08:49:09                                           |
| 备注:选取规则<br>序 <sub>语曰给旦 话曰夕砂 迷斯扫仙时间 迷斯结束时间 星征阴丛 星音阴丛 迷斯米利</sub> |
| 取消操作                                                           |

#### 4、同理,中介不符合要求,选择流标,并发布流标公告。

| 广西数字政               | 务            | 体化平台中介超市        | Mikenax •         | Hirt   |         | lin⇔si  |  |
|---------------------|--------------|-----------------|-------------------|--------|---------|---------|--|
| 首页 中介服务             | HLKA<br>VIII | 中介服务事项 交易信息 运营药 | 改据 政策法规 信息动态      | 中介超市指南 | Seen Mi | retu    |  |
| 📚 我的服务空间            | I)           | 中介选取            |                   |        |         |         |  |
| 我的项目                |              |                 |                   | 项目名称:  |         | 搜索      |  |
| 项目发布                |              | 项目名称            | 中介服务事项            | 比遗方式   | 项目状态    | 操作      |  |
| 服务评价                |              |                 | 建设项目环境影响报告书(表)编制  | 直接选取   | 竟价结束    | 中介洗取 流标 |  |
| 在办项目                |              | <b>3</b> 3      | 建设项目环境影响报告书(表)编制  | 择优选取   | 竟价结束    | 中介洗取 流标 |  |
| 项目变更                |              | <b>i</b> 1      | 建设项目环境影响报告书(表)编制  | 择优选取   | 竟价结束    | 中介洗取 流标 |  |
| 项目终止                |              | 2               | 融资性担保公司设立申请人的验资报告 | 直接选取   | 竟价结束    | 中介洗取 流标 |  |
| 我的公告                | ۲            |                 | 建设项目环境影响报告书(表)编制  | 择优选取   | 竞价结束    | 中介洗取 流标 |  |
| 中选公告                |              |                 | 建设项目环境影响报告书(表)编制  | 择优选取   | 竟价结束    | 中介选取 流标 |  |
| 流标公告                |              |                 | 建设项目环境影响报告书(表)编制  | 均价选取   | 竟价结束    | 中介洗取 流标 |  |
| <b>咨询投诉</b><br>我的咨询 |              | 3 3             | 建设项目环境影响报告书(表)编制  | 直接选取   | 竟价结束    | 中介洗取 流标 |  |
| 300000m<br>除白设置     |              |                 |                   |        |         |         |  |

| 公告             | 预览              |
|----------------|-----------------|
| 7              | 流选公告            |
| 【发布时间 2021年11  | 月29日 08:52:17 】 |
| 柳; 引(単位)囊      | (中介服务项目)做流选处理。  |
| 流选原因:项目        | 内容有变,因此作废       |
| 如有疑问可在本公告发布起三日 | 日内与项目委托单位联系人咨询。 |
| 委托单位联系人:       | ,联系电话:          |
|                | ,               |
|                | ** 111 岩谷市内西之山  |
| 取消操作           | 发布流标公告          |

### 3.4 服务评价

1、对于已经上传服务成果的项目,点击左侧"服务评价",进入服务评价界面

| Ē | 西数字政         | 务           | 体化平台中介超市         | DACINX -    | Hi. B <sup>a</sup> | 一通出登录     |                                                                                                    |
|---|--------------|-------------|------------------|-------------|--------------------|-----------|----------------------------------------------------------------------------------------------------|
|   | 瓦 中介服务机<br>一 | 144<br>1997 | 中介服务事项 交易信息 运营数据 | B 政策法规 信息动态 | 中介超中間的             | Service + |                                                                                                    |
|   | 我的服务空间       |             | ┃ 服务评价           |             |                    |           |                                                                                                    |
|   | 我的项目         | ۰           | 最否评价: 否          | ▼ 项目名称:     |                    | 20        | 8                                                                                                    |
|   | 项目发布<br>中介选取 |             | 项目名称             | 中介机构        | 9 完成时间             | 操作        |                                                                                                    |
|   | 服务评价         |             | 15. 2)           |             | 公司 2021-11-18      | 運給        | _                                                                                                    |
|   | 在办项目         |             | 8                | r           | 公司 2021-11-22      | 评价        |                                                                                                    |
|   | 项目变更         |             |                  |             |                    |           |                                                                                                    |
|   | 项目终止         |             |                  |             |                    |           |                                                                                                    |
|   | 我的公告         |             |                  |             |                    |           |                                                                                                    |
|   | 选取公告         |             |                  |             |                    |           | di la constante di la constante di la constante di la constante di la constante di la constante di la constante |
|   | 中选公告         |             |                  |             |                    |           | 用户空间                                                                                                    |
|   | MMP/24 CI    |             |                  |             |                    |           | 8                                                                                                    |
|   | 咨询投诉         |             |                  |             |                    |           | 我要咨询                                                                                                    |
|   | 我的论证         |             |                  |             |                    |           | 咨询电话                                                                                                    |
|   | 账户设置         |             | 1 00 40000       |             |                    |           | ()<br>(1)                                                                                                    |

2、点击右侧"评价",完成对项目的评价工作,填写评价分数,若扣分,请填写扣分理由。

| 中介服务事项               | <b>i</b> 名称                |                                                                                                    | 4         | 生; 一一一个制      |   |
|----------------------|----------------------------|----------------------------------------------------------------------------------------------------|-----------|---------------|---|
| 中介机构名                | 称                          |                                                                                                    | Г         |               |   |
| 项目名称                 | 3                          |                                                                                                    | 城市        |               | D |
| 啦                    |                            |                                                                                                    |           |               |   |
|                      | 生物的流入                      |                                                                                                    |           |               |   |
| ★ 期<br>」<br>」<br>期待您 | ( <b>守您的评价</b> )<br>的评价,您的 | ★<br>③満意是我们永恒的追求。如果您不满                                                                                                    | 意,请告诉我们,  | 如果您满意,请给我们好评! |   |
| 我们将                  | 竭诚为您服务                     | 5.                                                                                                    |           |               |   |
| NT (A                |                            |                                                                                                    |           |               |   |
| 评价                   |                            |                                                                                                    |           |               |   |
|                      |                            |                                                                                                    |           |               |   |
| 评价内容                 | 基本分                        | 评价标准<br>(1)中介服务机构未经项目业主                                                                                                    | 洲分        | 扣分埋田          |   |
| 服务收费                 | 20分                        | 同意擅自增设收费项目, 每增设1<br>个收费项目, 扣5分;                                                                                                    | 分         |               |   |
|                      | 20)5                       | (2) 中介服务机构无正当理由收                                                                                                    |           |               |   |
|                      |                            | 费高于合同价的,扣5分。<br>(1)中介服务机构未一次性告知                                                                                                    |           |               |   |
|                      |                            | 项目业主需提供的资料,造成项目                                                                                                    |           |               |   |
|                      |                            | 业主反复提供M科或多头跑兔性路的,扣2分;                                                                                                    |           |               |   |
|                      |                            | (2) 中介服务机构未及时、如实                                                                                                    |           |               |   |
|                      |                            | 告知坝日亚王应当知态的信息的,<br>扣2分;                                                                                                    |           |               |   |
|                      |                            |                                                                                                    |           |               |   |
|                      |                            | (3) 中介服务机构要求项目业主                                                                                                    |           |               |   |
| 服务态度                 | 20分                        | (3) 中介服务机构要求项目业主<br>提供与服务内容无关的资料,每次<br>扣2分;                                                                                                    | 分         |               |   |
| 服务态度                 | 20分                        | <ul> <li>(3)中介服务机构要求项目业主<br/>提供与服务内容无关的资料,每次<br/>扣2分;</li> <li>(4)中介服务机构服务态度恶</li> </ul>                                                                                                    | 分         |               |   |
| 服务态度                 | 20分                        | <ul> <li>(3) 中介服务机构要求项目业主<br/>提供与服务内容无关的资料,每次<br/>扣2分;</li> <li>(4) 中介服务机构服务态度恶</li> <li>劣,不能及时响应项目业主提出的</li> <li>在次扣5公公</li> </ul>                                                                  | 分         |               |   |
| 服务态度                 | 20分                        | (3) 中介服务机构要求项目业主<br>提供与服务内容无关的资料,每次<br>扣 2 分;<br>(4) 中介服务机构服务态度恶<br>劣,不能及时响应项目业主提出的<br>合理要求和需求的,每次扣 5 分;<br>(5) 中介服务机构对不可预见的                                                                         | 分         |               |   |
| 服务态度                 | 20分                        | (3) 中介服务机构要求项目业主<br>提供与服务内容无关的资料,每次<br>扣 2 分;<br>(4) 中介服务机构服务态度恶<br>务,不能及时响应项目业主提出的<br>合理要求和需求的,每次扣 5 分;<br>(5) 中介服务机构对不可预见的<br>需求和情况未经与项目业主友好协                                                      | <u></u> 分 |               |   |
| 服务态度                 | 20分                        | (3) 中介服务机构要求项目业主<br>提供与服务内容无关的资料,每次<br>扣 2 分;<br>(4) 中介服务机构服务态度恶<br>劣,不能及时响应项目业主提出的<br>合理要求和需求的,每次扣 5 分;<br>(5) 中介服务机构对不可预见的<br>需求和情况未经与项目业主友好协<br>商,擅自处置的,每次扣 5 分;<br>(6) 由个服务机构对目的服务点想             | 分         |               |   |
| 服务态度                 | 20分                        | (3) 中介服务机构要求项目业主<br>提供与服务内容无关的资料,每次<br>扣2分;<br>(4) 中介服务机构服务态度恶<br>劣,不能及时响应项目业主提出的<br>合理要求和需求的,每次扣5分;<br>(5) 中介服务机构对不可预见的<br>需求和情况未经与项目业主友好协<br>商,擅自处置的,每次扣5分;<br>(6) 中介服务机构出具的服务成<br>果或证明材料不符合合同要求或因 | \$        |               |   |

填写完成,点击"提交"即可。

### 3.5 在办项目

1、点击左侧"在办项目",查看当前正在办理中的项目及项目状态

| 广西    | 数字政    | 务  | 体化平台中介超     |                  |                       | Hi, &       | a lati         | NG Q         |
|-------|--------|----|-------------|------------------|-----------------------|-------------|----------------|--------------|
|       | 中介服务   | 机构 | 中介服务事项 交易信息 | 运营数据 政策法规        | 信息动态 中介:              | 西田南         | See Dill       |              |
| . ا   | 成的服务空间 | 1  | 在办项目        |                  |                       |             |                |              |
|       | 我的项目   |    | 项目名称:       |                  | 比选方式:                 | 请选择比选方式     |                | v            |
|       | 项目发布   |    | 中介服务事项:     |                  | 项目状态:                 | 全部状态        |                | ×            |
|       | 中介选取   |    |             |                  |                       |             | 搜索             | 取消           |
| i i i | 在办项目   |    | _           |                  |                       |             |                |              |
|       | 办结项目   |    | 项目名称        | 中介               | 股务事项                  | 比遗方式        | 项目状态           | 查看           |
|       | 项目变更   |    | <u>2.</u>   | 建设项目环境影响         | <b>向报告书 (表) 编制</b>    | 均价选取        | 中标公告发布         | 查看详情         |
|       | 项目终止   |    | 2           | 建设项目环境影          | <sub>向报告书(表)</sub> 编制 | 直接选取        | 竟价结束           | 查看详情         |
|       | 我的公告   | ٠  |             | The AND THE REAL |                       | 10/10/14/00 | 商品生            | 10.00114.000 |
|       | 选取公告   |    |             | 2… 建皮坝日环境制度      | (35) (75) (75)        | 1#1/UZEAX   | 另加中未           | <b>HHHH</b>  |
|       | 中选公告   |    |             | 建设项目环境影响         | 向报告书 (表) 编制           | 择优选取        | 竞价结束           | 查看详情         |
|       | 流标公告   |    | 5           | 融资性担保公司设         | 立申请人的脸资报告             | 直接选取        | 竟价结束           | 查看详情         |
|       | 咨询投诉   |    |             | 建设项目环境影响         | 自报告书 (麦) 编制           | 音价洗取        | 中标公告发布         | 查看详悟         |
|       | 我的咨询   |    |             | RECORLINISTICS   |                       |             | T TOTAL LIGCTO |              |
|       | 我的投诉   |    | 1.00        | 建设项目环境影响         | <b>向报告书 (表) 编制</b>    | 竞价选取        | 中标公告发布         | 查看详情         |
|       | 账户设置   |    |             | 建设项目环境影响         | Q报告书 (表) 编制           | 直接洗取        | 招标公告发布         | 青新详情         |

### 3.6 办结项目

#### 1、点击左侧"办结项目",查看已经办结的项目状态。

| <br>广西数字政 | (务一)        | 本化平台中  | 中介超市 [  | 广西北次自动       |                        | Hina Hildista |                  |                |                                       |            |  |
|-----------|-------------|--------|---------|--------------|------------------------|---------------|------------------|----------------|---------------------------------------|------------|--|
| 首页 中介服务   | ниа<br>1994 | 中介服务事项 | 交易信息 运  | awe<br>Alean | 政策法规信息                 |               | editivi<br>AUAAA | and the second | der .                                 |            |  |
| 🔶 我的服务空间  | Ũ           | ┃ 办结项目 |         |              |                        |               |                  |                |                                       |            |  |
| 我的项目      |             | 项目名称:  |         |              |                        | 中介服务事项:       |                  |                |                                       |            |  |
| 项目发布      |             | 比选方式:  | 请选择比选方式 |              | v                      | 项目状态:         | 全部状态             |                |                                       | Ŧ          |  |
| 服务评价      |             | 完成时间:  | 0       | 至            |                        |               |                  | 招              | 家取清                                   | 5          |  |
| 在办项目      |             | ų      | 页目名称    |              | 中介服务事项                 | 比选方式          | 项目状态             | 完成时间           | 宣君                                    | 争议复审       |  |
| 项目变更      |             | 19     |         | 建设项目         | 环境影响报告书 (表)            | 编制 直接选取       | (项目办结            | 2021-11-23     | 查看详情                                  | 发起复审       |  |
| 项目终止      |             | 1      |         | 5世纪纪内和       | 工程缩限设计的可行性             | 论 音价洗瓶        | 「「酒日小坊」          | 2021-11-22     | 吉斯洋信                                  | 发起算術       |  |
| 我的公告      |             | 14     |         | AE-TP-LITS   | 1.12ABARAGE 1103-31312 | 30m 36012249  |                  | LOLI II LL     | a a a a a a a a a a a a a a a a a a a | ALADOL TT. |  |
| 选取公告      |             | ß      | 道这      | 建筑结构         | 工程超限设计的可行性             | 论 择优选取        | (项目办结            | 2021-11-22     | 宣有详结                                  | 发起复审       |  |
| 中选公告      |             | Ē      |         | 建筑结构         | 工程超限设计的可行性             | 论 择优选取        | 项目办结             | 2021-11-22     | 查看详情                                  | 发起复审       |  |
| 游标公告      |             |        |         |              |                        |               |                  |                |                                       |            |  |
| 咨询投诉      |             |        |         |              |                        |               |                  |                |                                       |            |  |
| 我的咨询      |             |        |         |              |                        |               |                  |                |                                       |            |  |
| 380312.04 |             |        |         |              |                        |               |                  |                |                                       |            |  |

2、点击左侧"查看详情",查看该项目的详细信息,比如中介上传的结果信息、项目服务评价信息。

| 广西 | 数字政务                                                         | 体化平台中                                | 介超市「产费组织目前间系 •                                                     | Hi, Bi               | 11個出發表                   |
|----|--------------------------------------------------------------|--------------------------------------|--------------------------------------------------------------------|----------------------|--------------------------|
|    | 中介服务机构                                                       | 中介服务事项                               | 交易信息 运营数据 政策法规 (                                                   |                      |                          |
| -  | 我的服务空间                                                       | ┃ 办结项目 >> 项                          | 目详情                                                                |                      |                          |
| C  | 我的项目<br>项目发布<br>中介选取<br>服务评价<br>在办项目<br>力结项目<br>更目変更<br>項目変更 | 项目名称: +<br>项目状态: 1<br>项目详情 流<br>中标机构 | )<br>)<br>)<br>)<br>)<br>)<br>)<br>)<br>)<br>)<br>)<br>)<br>)<br>) | 服労事項: 建设项目环境影响报告书(表) |                          |
|    | 我的公告<br>选取公告<br>中选公告<br>流标公告                                 | 项目成果                                 | 副9.成型jpg                                                           |                      | ich<br>IB-rose<br>REPose |
|    | 我的咨询<br>我的投诉                                                 |                                      |                                                                    |                      | (回)<br>当時电話<br>(回)       |
|    | 账户设置                                                         |                                      |                                                                    |                      | (法-扩出)本                  |

| 广西娄                                  | 收字政                                         | 务(           | 本化平台中:                      | 介超市「гания               |            |                                         | i. II                                | 用出發業                      | -       |  |  |
|--------------------------------------|---------------------------------------------|--------------|-----------------------------|-------------------------|------------|-----------------------------------------|--------------------------------------|---------------------------|---------|--|--|
|                                      | 中介服务机                                       | は約 日<br>1994 | P介服务事项 交                    |                         | 政策法        | 规 信息动态 中介超市指南                           |                                      |                           |         |  |  |
| 📚 我                                  | 的服务空间                                       |              | ┃ 办结项目 >> 项目                | 详情                      |            |                                         |                                      |                           |         |  |  |
| 調<br>項<br>中<br>調<br>2<br>2<br>2<br>2 | <b>此的项目</b><br>取目发布<br>中介选取<br>经济评价<br>E功项目 |              | 项目名称:「<br>项目状态:项<br>项目详情 流和 | 目办结<br>2倍息 选取公告 4       | 设          | 服务事项:建筑结构工程<br>结果信息 <b>服务评价</b>         | 服务事项: 建筑结构工程超限设计的可行性论证服告<br>集信题 服务评价 |                           |         |  |  |
| IJ                                   | 明变更                                         |              | 评价总分                        | 100 分                   |            | 星级 ★★★★★                                |                                      |                           |         |  |  |
| IĴ                                   | 阿目终止                                        |              | 2016市                       | 现代击突                    | #+0        | 20161234                                | 104575                               | 切公理由                      |         |  |  |
| 野                                    | 的公告                                         |              | PUIJ                        | PENDEST                 | 製作力        | (1) 中介服务机构未经项目业主同意擅自                    | 111111                               | 加力理由                      |         |  |  |
| 19                                   | 取公告                                         |              |                             |                         |            | 增设收费项目,每增设1个收费项目,扣                      |                                      |                           |         |  |  |
| 4                                    | "选公告                                        |              | 项目业主                        | 服务收费                    | 20分        | 5分;                                     | 20分                                  |                           |         |  |  |
| 话                                    | 标公告                                         |              |                             |                         |            | (2)中介服务机构无止当理田收费局于台<br>同价的,扣5分。         |                                      |                           | 2       |  |  |
| 崔                                    | 调投诉                                         |              |                             |                         |            | (1) 中介服务机构未一次性告知项目业主                    |                                      |                           | 我要咨询    |  |  |
| 爭                                    | 助咨询                                         |              |                             |                         |            | 需提供的资料,造成项目业主反复提供材                      |                                      |                           | <u></u> |  |  |
| 尹                                    | 的投诉                                         |              |                             |                         |            | 料或多头跑宽柱路的, 扣2分;<br>(2) 由企服备机构主动时 加尔告知师目 |                                      |                           | 咨询电话    |  |  |
| 0.6.53.22/epoint-mhwz-web/page/com   | monspace/no                                 | ticeInfoDeta | ails?projectguid=1ACD8A     | A0-66D1-4F3D-AD26-75A3F | A42BBAB&da | aindex=bixm&topname=%u529E%u7ED3%u987   | 9%u76EE&tophi                        | ef=proprietor/endProject# | •       |  |  |

#### 3.7 项目变更

1、项目已发布公告,若遇到信息变动,只能进行项目撤销。点击"项目变更" 菜单,把需要变更的项目进行"变更"或"撤销"。选择变更类型,上传变更申 请相关附件,填写变更原因,点击"提交"即可。

注意:只有项目状态为"服务成果已上传"、"项目办结"的项目才能发起项目 变更。

| 广西数字政务—(/             | И. в                                                                  | a) million     |
|-----------------------|-----------------------------------------------------------------------|----------------|
|                       | · 安夏申请<br>Request for change<br>· · · · · · · · · · · · · · · · · · · |                |
| 会 我的服务空间              | 中介机构名称: 广 公司<br>联系人: 联系电话:                                            |                |
| <b>我的项目</b> 可<br>项目发布 | 中标价:400 102 工期要求:1天 撤销                                                | <u>n 2</u>     |
| 中介选取                  | 变更类型 ● 変更 ▲                                                           | 项目状态 操作        |
| 服务评价<br>在办项目          | 開件上版記錄金 編注: FME上版.pdf, .doc, .txt, .png, .jpg档式交用,大小不能过10M            | 中标公告发布 变更 变更历史 |
| の結項目                  | 变更原因* ge應因                                                            | 中际公告发布 变更 变更历史 |
| 项目变要                  |                                                                       | 合同已备案 交更历史     |
| ANTERNAL.             |                                                                       | 服务结果已上传 变更历史   |
| 我的公告                  |                                                                       | 合同已备案 变更 变更历史  |
| 选取公告                  |                                                                       |                |
| 中选公告                  |                                                                       | 中标公告发布 爱望 爱望历史 |
| 調測公告                  |                                                                       | 中标公告发布 变更 变更历史 |
| 咨询投诉 🗈                |                                                                       | 中标公告发布 泰斯 李斯历史 |
| 我的咨询 我的投诉             |                                                                       |                |
| 账户设置 🗉                |                                                                       |                |

#### 3.8 项目终止

1、当中介服务机构出现严重不良行为被清退出中介超市,若中介存在未完成的项目,则该项目展示在"项目终止"菜单中。

| 广西 | 数字政           | 务 | 体化平台中介超市      | renticellas ·            |        | THE DES   | 13 <del>1</del> | -                                      |
|----|---------------|---|---------------|--------------------------|--------|-----------|-----------------|----------------------------------------|
|    |               |   |               |                          |        |           |                 | -                                      |
|    | 中介服务机         |   | 中介服务事项 交易信息 运 | 営数据 政策法規 信息动态 中々         | 1超市指南  | Bern Bran | and areas       | dillan a                               |
|    |               |   |               | IIRM II IIIGH WEDHICHGAN |        |           |                 |                                        |
|    | 我的服务空间        | ] | ┃ 项目终止        |                          |        |           |                 |                                        |
|    | 我的项目          |   |               |                          | 项目名称:  |           | 搜索              |                                        |
|    | 项目发布<br>中 介洗取 |   | 项目名称          | 中介服务事项                   | 比遗方式   | 项目状态      | 操作              |                                        |
|    | 服务评价          |   | 派             | 建设项目环境影响报告书 (表) 编制       | 意价洗取   | 合同已备案     | 修正              |                                        |
|    | 在办项目          |   |               |                          | Juncer | LINDER    |                 |                                        |
|    | 办结项目          |   |               |                          |        |           |                 |                                        |
| _  | 项目变更          |   |               |                          |        |           |                 |                                        |
|    | 项目终止          |   |               |                          |        |           |                 |                                        |
|    | 我的公告          |   |               |                          |        |           |                 |                                        |
|    | 选取公告          |   |               |                          |        |           |                 |                                        |
|    | 中选公告          |   |               |                          |        |           |                 | III III IIII IIII IIIII IIIIIIIIIIIIII |
|    | 流标公告          |   |               |                          |        |           |                 | 10/-30                                 |
|    | 咨询投诉          |   |               |                          |        |           |                 | 我要答                                    |
|    | 我的咨询          |   |               |                          |        |           | 谢汗 Mind         |                                        |
|    | 我的投诉          |   |               |                          |        |           | 转到"设置"以激        | 舌 Win 復海東                              |
|    | ak            |   |               |                          |        |           |                 | ۲                                      |

**2**、项目业主需在中介超市系统中发布终止公告,但仍可根据在办项目的情况决定终止合同或线下按原合同进行。

| 广西 | 数字政    | 务(   | 体化平台中介超市 「*1941/518/48 • |                                       |      | -                    |                                        |                |                                                                                                    |          | -     | Ì     |    |
|----|--------|------|--------------------------|---------------------------------------|------|----------------------|----------------------------------------|----------------|----------------------------------------------------------------------------------------------------|----------|-------|-------|----|
|    | 中介服务机  | ka i | 中介服务事项                   | 交易信息                                  | 运营数据 | 政第法规                 | ice.oxs                                | 中介超市指南         | and a state of the state of the | Seen and | endua |       |    |
|    | 我的服务空间 |      | 项目终                      |                                       |      | 终止合同                 |                                        | ×              |                                                                                                    |          |       |       |    |
|    | 我的项目   |      |                          |                                       | ji   | 青填写原因:               |                                        |                | 弥:                                                                                                    |          | 搜索    |       |    |
|    | 项目发布   |      |                          | 因中介被中介超市清温,故而终止合同                     |      |                      | 项目状态                                   | 操作             |                                                                                                    |          |       |       |    |
|    | 服务评价   |      |                          |                                       |      |                      |                                        |                |                                                                                                    | 合同已备案    | 修止    |       |    |
|    | 在办项目   |      |                          |                                       |      |                      |                                        |                |                                                                                                    |          |       |       |    |
|    | 办结项目   |      |                          |                                       |      |                      |                                        |                |                                                                                                    |          |       |       |    |
| C  | 项目变更   |      |                          | 提示:因承接机构被中介超市清退,『<br>同或线下按原合同进行,业主可自行 |      | 龍, 项目业主可<br>J自行输入原因, | 且业主可根据在办项目的情况决定终止合<br>入原因,也可以参照提示进行填写。 | 況決定终止合<br>行填写。 |                                                                                                    |          |       |       |    |
|    | 我的公告   | ۲    |                          |                                       | 取消操作 | 终止公告                 | 顽宽                                     |                |                                                                                                    |          |       |       |    |
|    | 选取公告   |      |                          |                                       |      |                      |                                        |                |                                                                                                    |          |       |       | s: |
|    | 中选公告   |      |                          |                                       |      |                      |                                        |                |                                                                                                    |          |       | 用户空间  |    |
|    | 流标公告   |      |                          |                                       |      |                      |                                        |                |                                                                                                    |          |       | 8     |    |
|    | 咨询投诉   |      |                          |                                       |      |                      |                                        |                |                                                                                                    |          |       | 我要咨询  |    |
|    | 我的咨询   |      |                          |                                       |      |                      |                                        |                |                                                                                                    |          |       | 一般の申請 |    |
|    | 账户设置   |      |                          | 10 44 4 19 7                          |      |                      |                                        |                |                                                                                                    |          |       |       |    |

# 第四章 常见问题

#### 问题一:

业主发布项目时发现业主单位、联系人、联系电话都是空的。 答:业主还未维护信息,需要到【用户空间】-【信息维护】中完善信息。

#### 问题二:

为什么财政性资金的项目没有直接选取这个比选方式? 答:根据《广西网上中介服务超市管理办法》第三十条,财政性资金项目应采用 直接选取以外的方式选取中介服务机构。

#### 问题三:

业主发布直接选取的项目,找不到想邀请的中介机构。 答:业主可以通过首页的中介服务机构查询中介,查看该机构是否有本项目的中 介服务、是否被报停。

问题四:

在数字政务一体化平台注册时提示"市场主体信息核验未通过,查不到该企业信息"

答:广西数字政务一体化平台中介超市办理企业入驻是由自治区统一身份认证平 台管理,中介超市无法处理。

请在右侧技术支持反馈问题的时候说是注册在广西数字政务一体化平台提示"市场主体信息核验未通过,查不到该企业信息"。或者在数字政务一体化平台找技术支持反馈。

#### 问题五:

门户上无法搜索到中介服务机构

答:

(1) 请中介服务机构检查企业信息是完善,并通过审核。

(2) 若(1) 情况均正常, 找中介超市技术支持反馈处理。

#### 问题六:

项目业主在新增项目时无法邀请中介服务机构

答:

(1) 请中介服务机构检查企业信息是完善,并通过审核。

(2)请中介服务机构检查本公司的可办事服务事项是否申请,并通过审核。

#### 问题七:

业主在发布项目的时候,相关信息不能填写,比如业主名字等。 答:

(1) 业主注册账号后未完善业主信息,请先完善信息。

(2) IE 浏览器问题,更换其他浏览器。